#### 入院患者さん向け 無線LAN(Wi-Fi)サービス 利用方法のご案内

#### 医療法人社団洛和会 洛和会音羽病院

#### 2021年8月16日時点

### 注意点

•器機の準備や設定は、必ずご 自身で行って下さい。

※本手順で利用できない場合に限り病棟 スタッフルームにご相談下さい。

・機種や設定により、利用できない場合がありますが、その補償は一切致しません。

利用中に発生した、事故等の補償は一切致しません。

利用を開始した時点で、規程に
 同意を得られたとみなします。

•サービス利用終了後は、必ず Wi-Fi機能をOFFにして下さい。 仕様上、4G回線での通信が出 来なくなる場合がございます。

### 目次

## 【Android版】 •QRコード ▶ 利用する <u>P.4 ~ 10</u> ▶ 利用しない P.11 ~ 16

### 【iOS版】

- •QRコード
  - ▶ 利用する <u>P.17 ~ 22</u>
  - >利用しない P.23 ~ 29

### 【Widwos10版】<u>P.30~37</u>

### 【Mac版】<u>P.38 ~ 45</u>

### Android版

#### STEP1 QRコードを読取り Wi-Fi情報を登録して接続。 ※説明書に掲載。

#### STEP2 Webブラウザが開き 利用規程が表示される。

#### STEP3 利用規程を確認し 接続開始を押し サービス利用開始。 ※利用を開始した時点で 規程に同意したものとみなします。

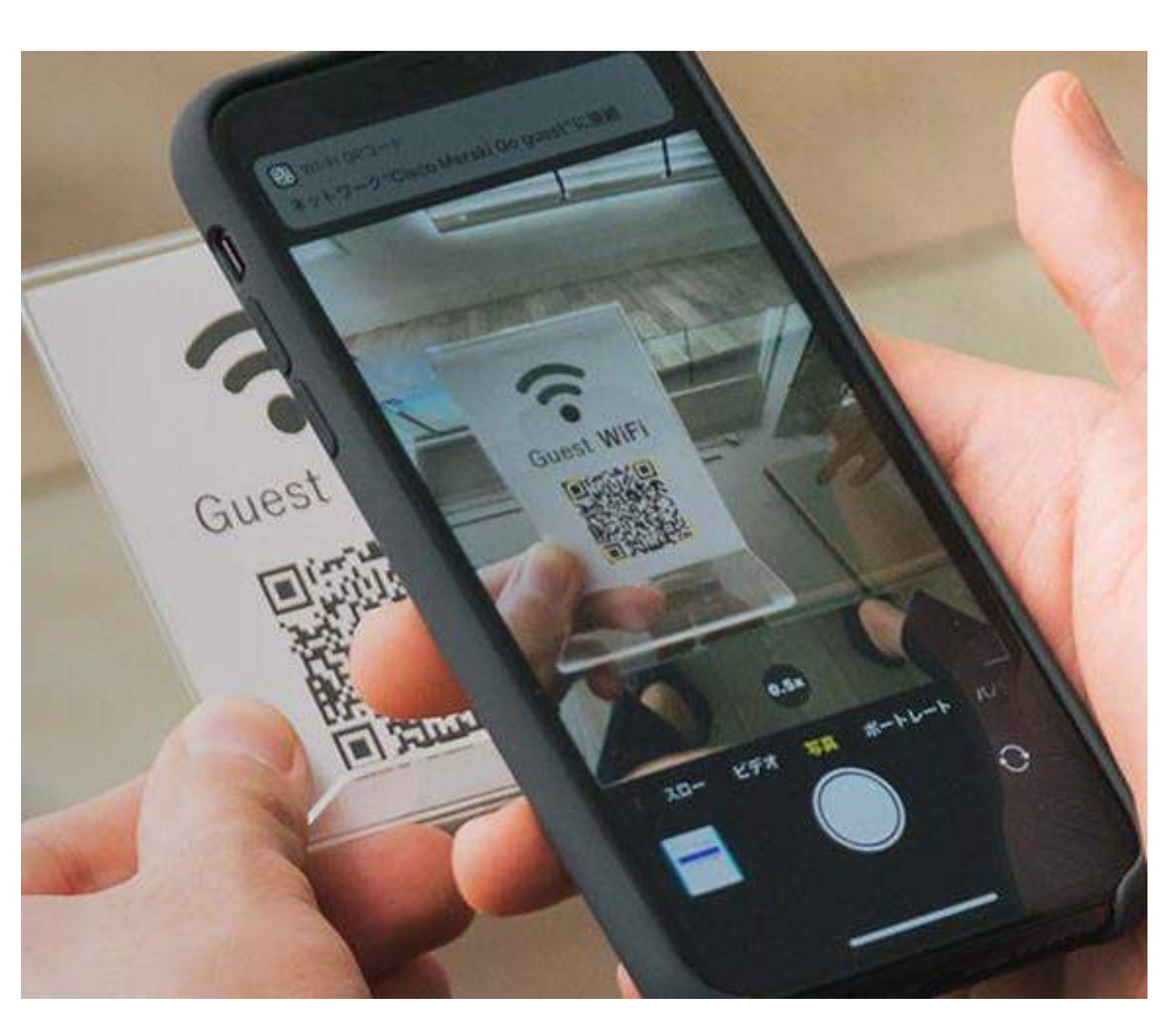

### 説明書に掲載された QRコードを読取り Wi-Fi情報を登録。

設定 SIMカードとモバイルネットワ ーク Otowa OOO Wi-Fi 3 ⊁ Bluetooth オン ポータブルホットスポット 6 オフ

### 設定画面を開き Wi-Fiの項目を選択。

※Androidバージョンにより 画面標記が異なる場合がある。

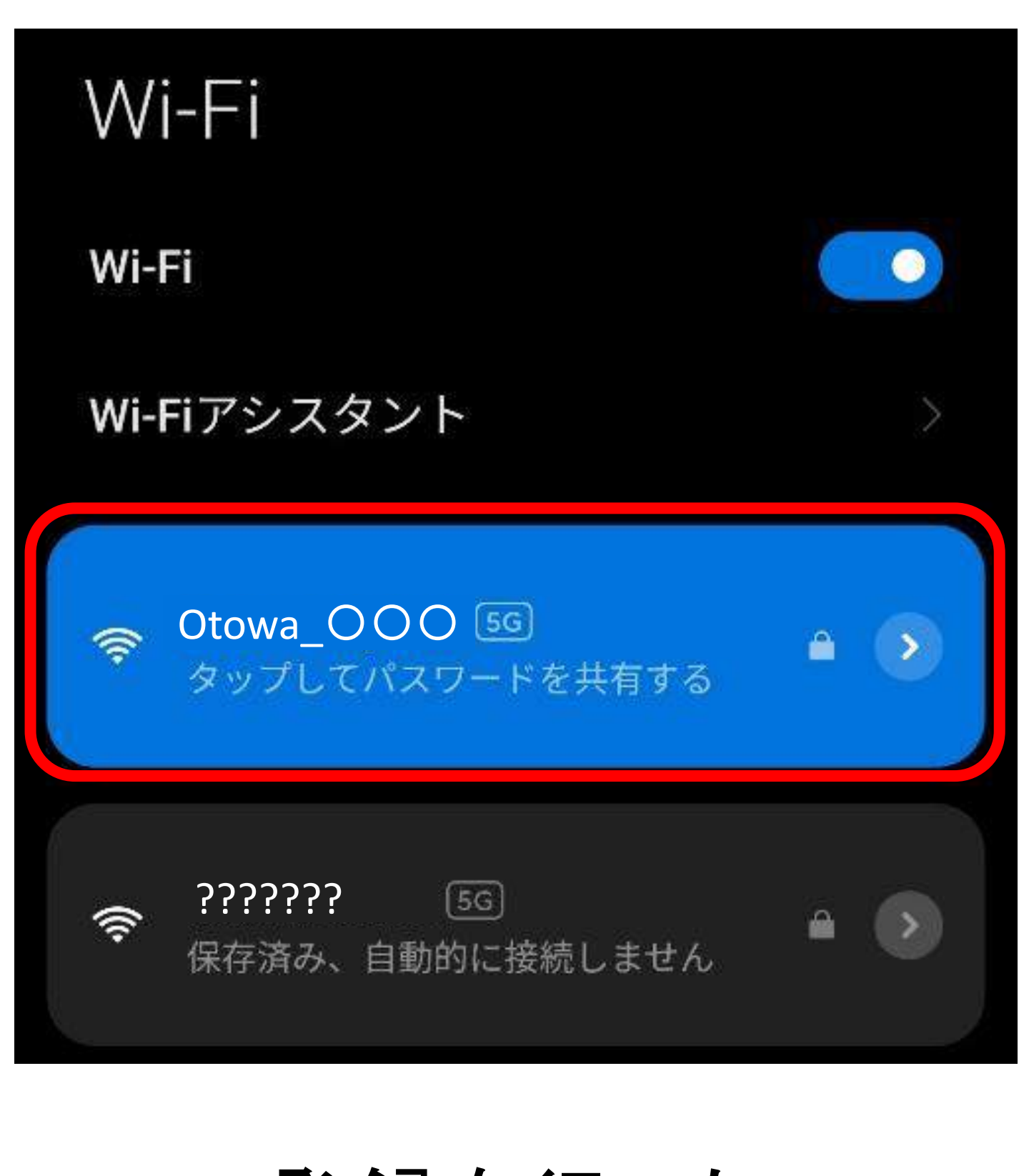

### 登録を行った Wi-Fiを選択し、接続する。

STEP2

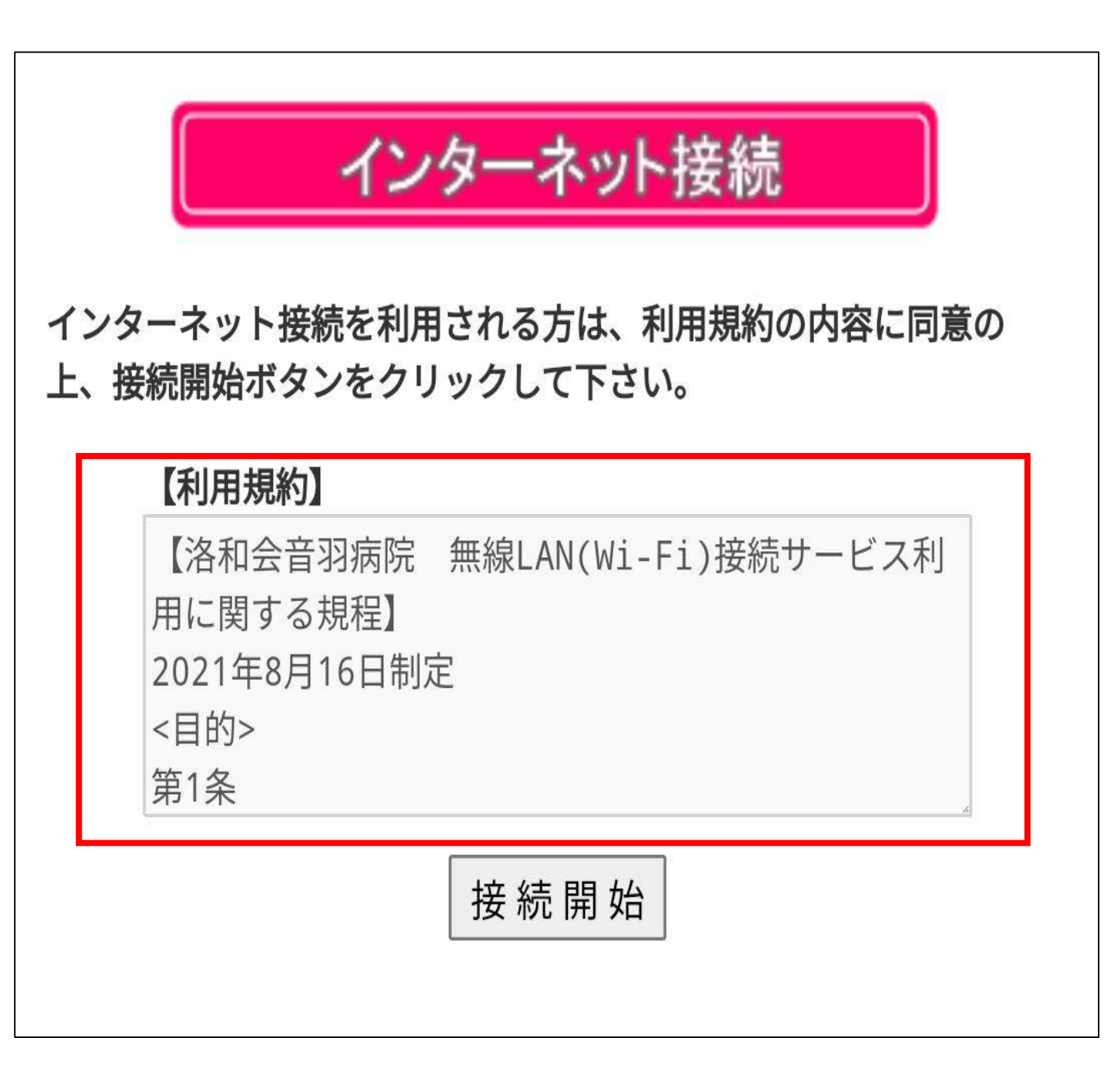

### Webブラウザが開き 利用規程が表示される。

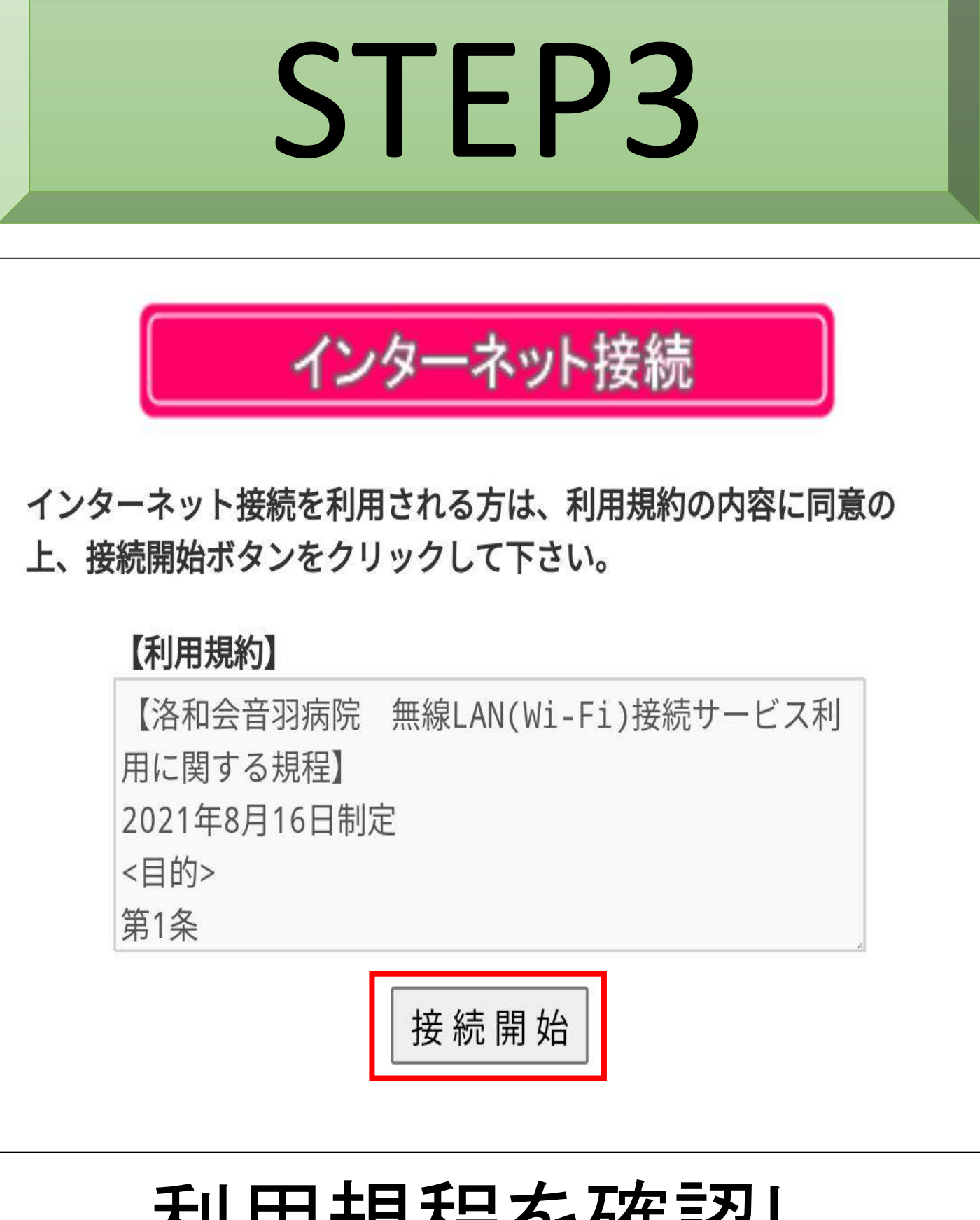

#### 利用規程を確認し 接続開始を押し サービス利用開始。

※利用を開始した時点で 規程に同意したとみなします。

### Android版

#### QRコードを利用しない場合

#### STEP1 Wi-Fi設定画面から Wi-Fi情報を登録して接続。 ※説明書に掲載。

### STEP2 Webブラウザが開き 利用規程が表示される。

#### STEP3 利用規程を確認し 接続開始を押し サービス利用開始。 ※利用を開始した時点で 規程に同意したものとみなします。

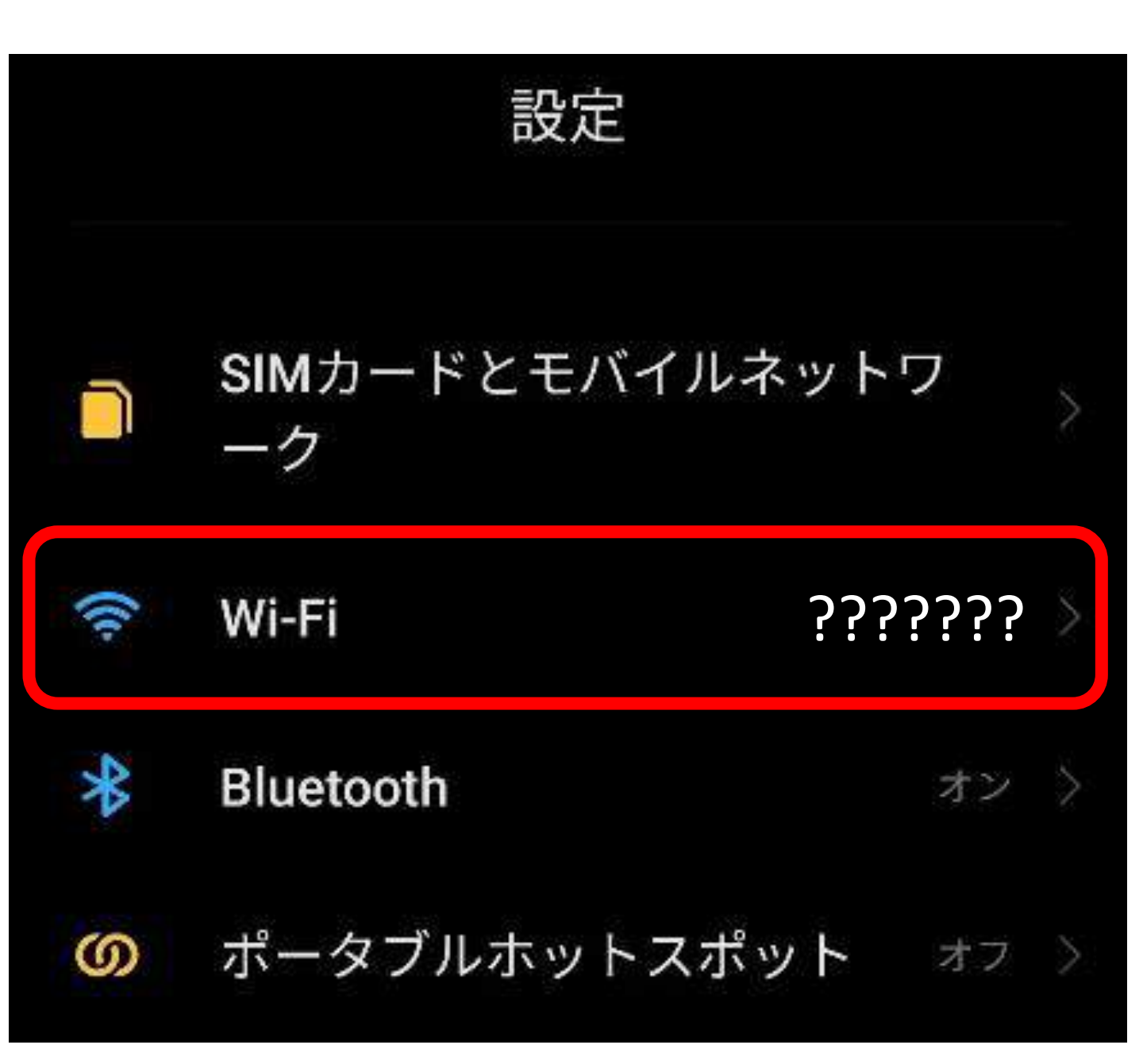

### 設定画面を開き Wi-Fiの項目を選択。

※Androidバージョンにより 画面標記が異なる場合がある。

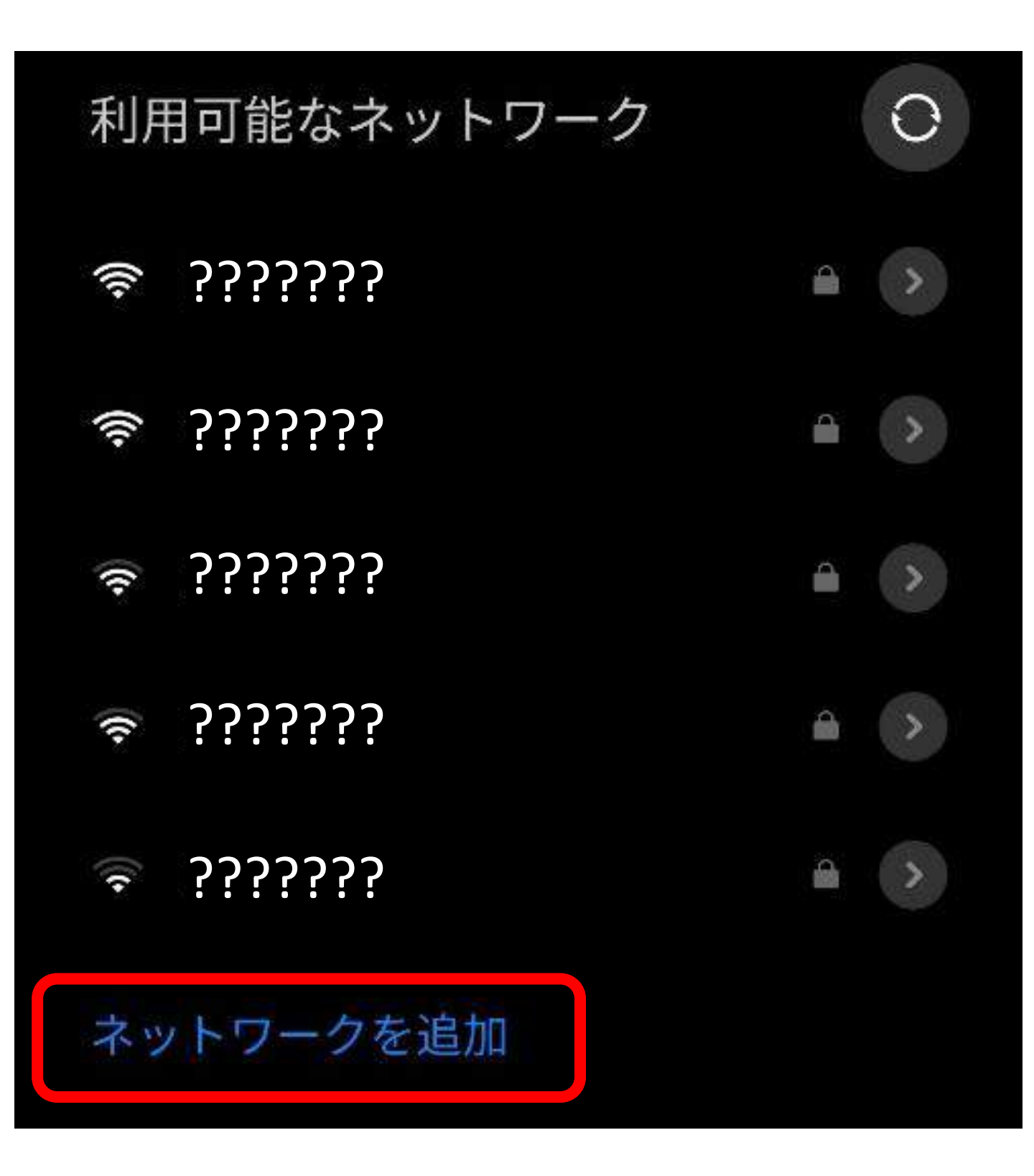

#### 利用可能なネットワーク欄 ネットワークを追加を選択。

ネットワークを追加 SSID Otowa\_OOC セキュリティ WPA/WPA2-Personal 🗘 パスワード . . . . . . . . 0 プライバシー ランダムなMACを使用 0

SSID(ネットワーク名) セキュリティ、パスワードを 説明書のWi-Fi情報欄にある QRコード横の値を入力し登録。

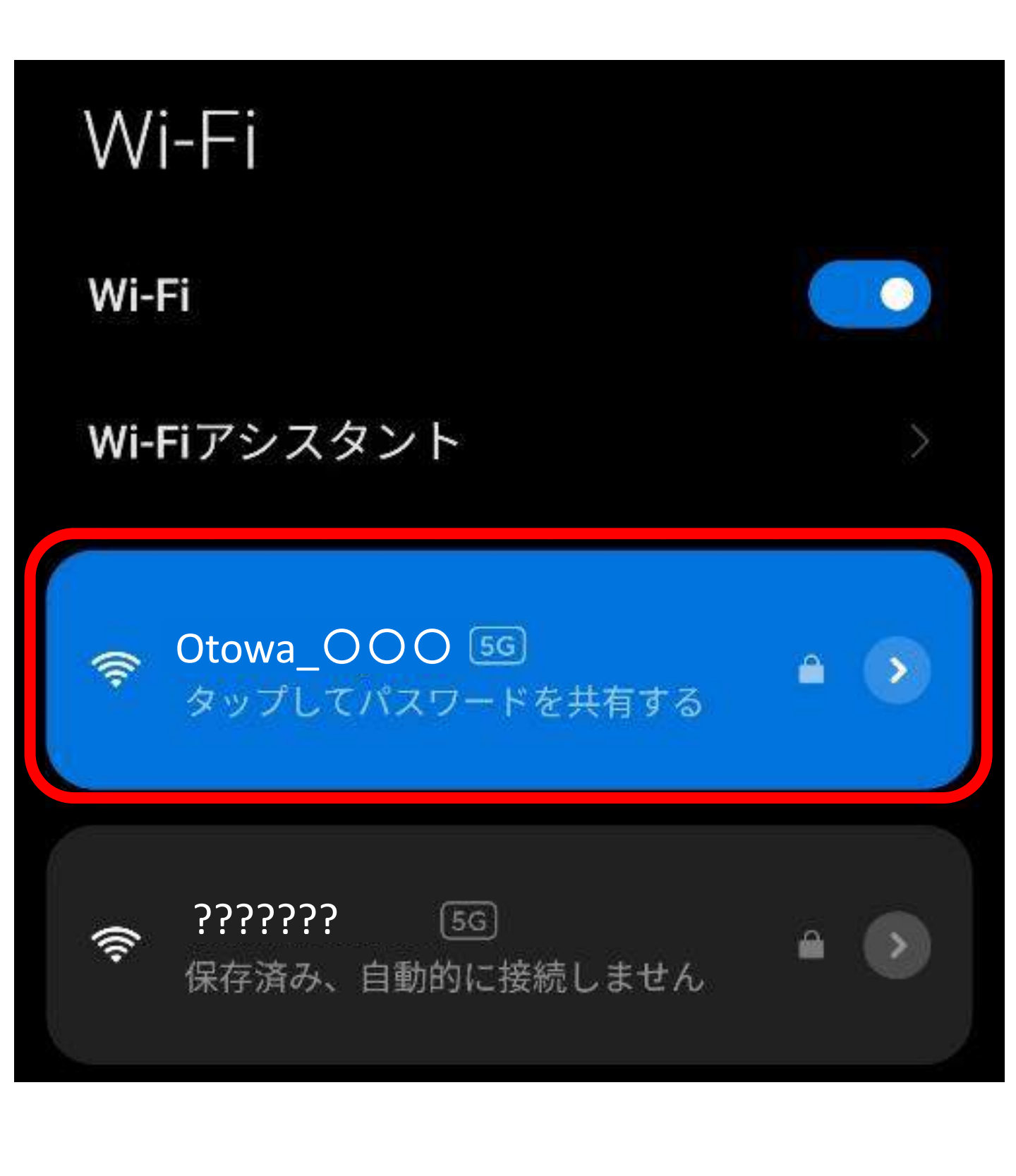

### 登録を行ったWi-Fiを 選択して接続を行う。

STEP2

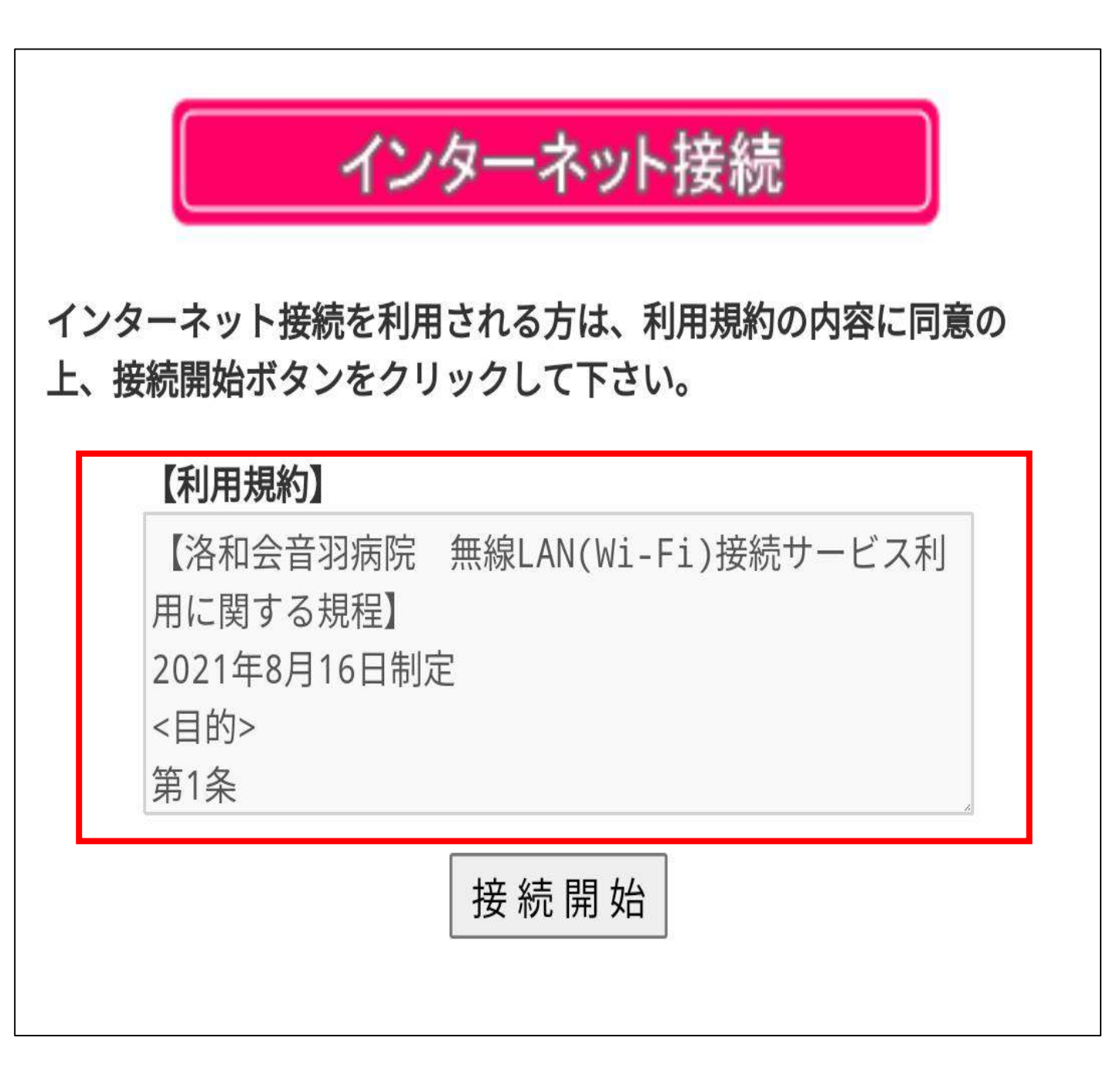

### Webブラウザが開き 利用規程が表示される。

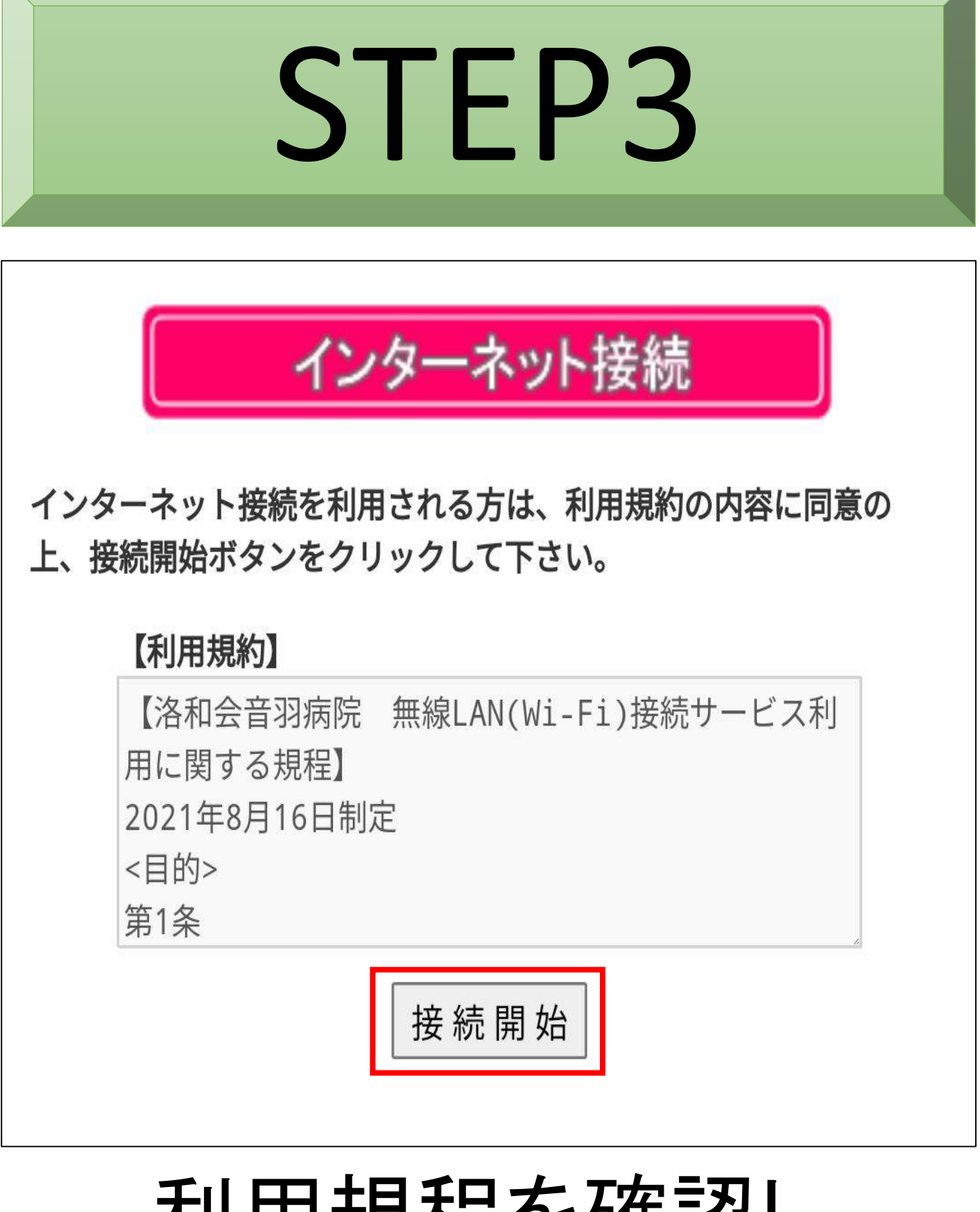

#### 利用規程を確認し 接続開始を押し サービス利用開始。

※利用を開始した時点で 規程に同意したとみなします。

### iOS版

#### STEP1 QRコードを読取り Wi-Fi情報を登録して接続。 ※説明書に掲載。

#### STEP2 Webブラウザが開き 利用規程が表示される。

#### STEP3 利用規程を確認し 接続開始を押し サービス利用開始。 ※利用を開始した時点で 規程に同意したものとみなします。

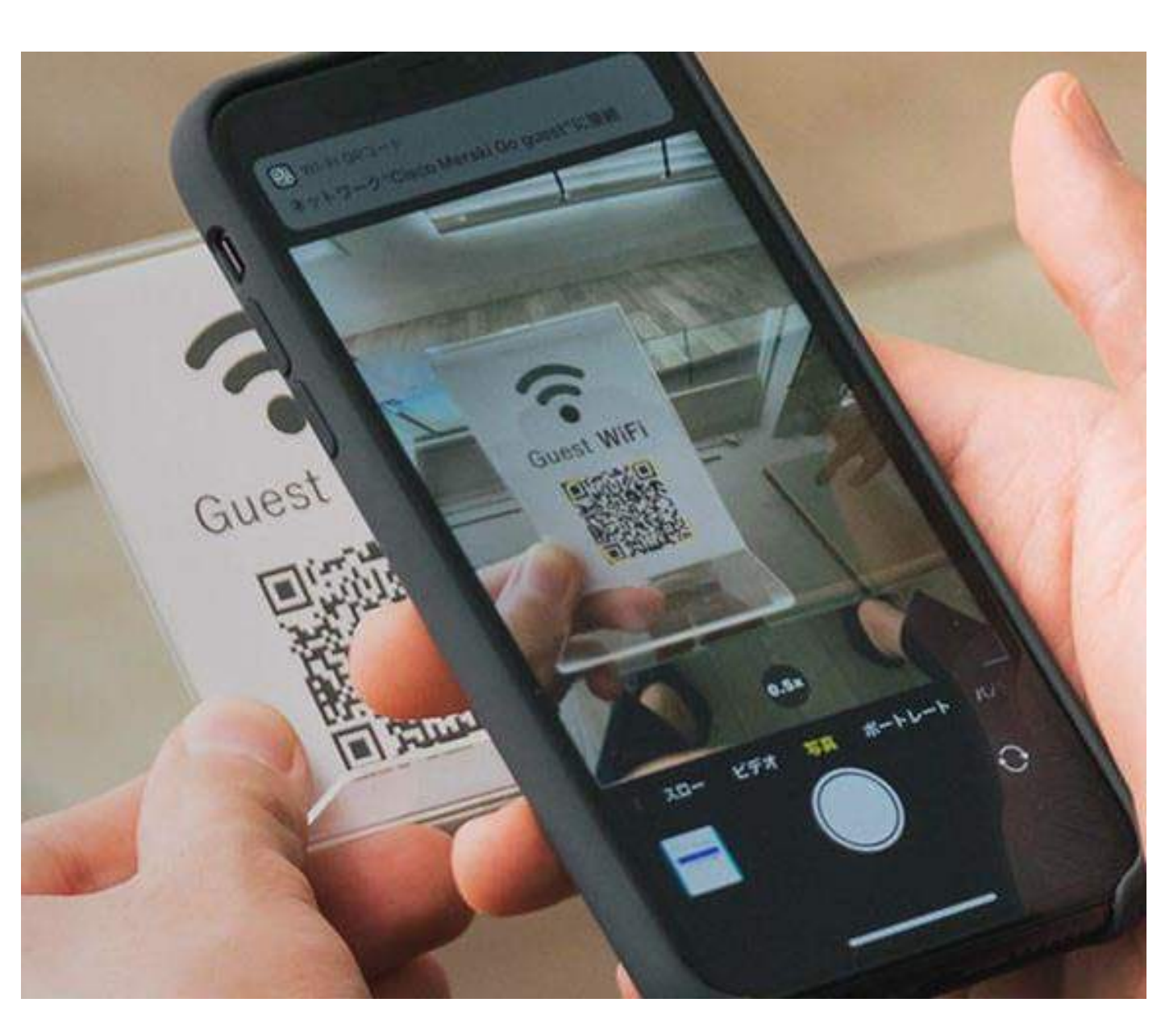

### 説明書に掲載された QRコードを読取り Wi-Fi情報を登録。

![](_page_18_Picture_1.jpeg)

### 設定画面を開き Wi-Fiの項目を選択。

※iOSバージョンにより 画面標記が異なる場合がある。

![](_page_19_Figure_1.jpeg)

### 登録を行ったWi-Fiを 選択して接続を行う。

STEP2

![](_page_20_Picture_1.jpeg)

### Webブラウザが開き 利用規程が表示される。

![](_page_21_Figure_0.jpeg)

#### 利用規程を確認し 接続開始を押し サービス利用開始。

※利用を開始した時点で 規程に同意したとみなします。

### iOS版

#### QRコードを利用しない場合

#### STEP1 Wi-Fi設定画面から Wi-Fi情報を登録して接続。 ※説明書に掲載。

### STEP2 Webブラウザが開き 利用規程が表示される。

#### STEP3 利用規程を確認し 接続開始を押し サービス利用開始。 ※利用を開始した時点で 規程に同意したものとみなします。

![](_page_23_Figure_1.jpeg)

### 設定画面を開き Wi-Fiの項目を選択。

※iOSバージョンにより 画面標記が異なる場合がある。

| 🔒 🤶 🚺 |
|-------|
|       |
| 🔒 후 🚺 |
| a 🗢 🚺 |
| 🔒 🤶 🚺 |
|       |

### ネットワーク欄の中にある その他を選択する。

#### ※名前にはSSIDを入力

#### SSID(ネットワーク名) セキュリティ、パスワードを 説明書のWi-Fi情報欄にある QRコード横の値を入力し登録。

|              | ネットワーク情報を入力 |             |
|--------------|-------------|-------------|
| キャンセル        | ほかのネットワーク   | 接続          |
| 名前 Otowa_OOO |             |             |
| セキュリティ       |             | WPA2/WPA3 > |
| パスワード        |             |             |

### STEP1-3

| Wi-Fi                       |       |
|-----------------------------|-------|
| Wi-Fi                       |       |
| ✓ ?????????<br>プライバシーに関する警告 | a 🗢 🚺 |
| ネットワーク 🔆                    |       |
| Otowa_OOO                   | 🔒 🤶 🚺 |
| ????????                    | 🔒 🗢 🚺 |
| ????????                    | a 🤶 🚺 |
| その他                         |       |

#### 登録したWi-Fiを 選択して接続する。

STEP2

![](_page_27_Picture_1.jpeg)

### Webブラウザが開き 利用規程が表示される。

![](_page_28_Figure_0.jpeg)

#### 利用規程を確認し 接続開始を押し サービス利用開始。

※利用を開始した時点で 規程に同意したとみなします。

### Windows10版

#### STEP1 Wi-Fi情報を登録し接続。 ※説明書に掲載。

#### STEP2 Webブラウザが開き 利用規程が表示される。

# STEP3 利用規程を確認し 同意を行い サービス利用開始。 ※利用を開始した時点で 規程に同意したとみなします。

![](_page_30_Figure_1.jpeg)

### Windowsの設定から ネットワークと インターネットを選択。

※OSバージョンで画面が異なります。

![](_page_31_Figure_1.jpeg)

#### Wi-Fiから既知の ネットワークの管理を選択。

![](_page_32_Figure_1.jpeg)

### ネットワークの追加を選択。

![](_page_33_Picture_1.jpeg)

#### SSID(ネットワーク名) セキュリティ、パスワードを 説明書のWi-Fi情報欄にある QRコード横の値を入力し登録。

![](_page_34_Figure_1.jpeg)

### 登録したWi-Fiに接続が できているか確認する。

### STEP2

| インターネット接続                                              |                                                                                                    |  |  |  |
|--------------------------------------------------------|----------------------------------------------------------------------------------------------------|--|--|--|
|                                                        | 【洛和会音羽病院 無線LAN(Wi-Fi)接続サービス利用に関する規<br>程】                                                                                                    |  |  |  |
|                                                        | 2021年8月16日制定                                                                                                    |  |  |  |
| インターネット接続を利用される方は、利用規約の内容に<br>同意の上、 接続開始ボタンをクリックして下さい。 | <目的><br>第1条                                                                                                    |  |  |  |
| 接続開始                                                   | <ul> <li>本規約は、洛和会音羽病院(以下「当院」という。)が患者の利便性の向上を図ることを目的として提供する院内無線LAN(以下「無線LAN」という。)によるインターネット接続サービス(以下「本サービス」という。)の利用について必要な事項を定めます。</li> </ul> |  |  |  |
|                                                        | <規約の適用><br>第2条                                                                                                    |  |  |  |
|                                                        | <ul> <li>本サービスを利用するためには、本利用規約に同意していただく必要があります。なお、利用者が本サービスの利用を開始された場合、本規約のすべての内容に同意いただいたものとみなします。</li> </ul>                                 |  |  |  |
|                                                        | <利用者><br>第3条                                                                                                    |  |  |  |
|                                                        | <ul> <li>本規約でいう利用者とは、本サービスを利用する当院の患者さんをいいます。当院の患者さん以外は、本サービスの利用をすることができません。</li> </ul>                                                       |  |  |  |
|                                                        | <本サービスの内容><br>第4条                                                                                                    |  |  |  |
|                                                        | <ul> <li>利用者は、本サービスを利用してインターネットへの接続<br/>および当院が発信する病院情報等を閲覧することができま<br/>す。</li> </ul>                                                         |  |  |  |
|                                                        | <本サービスの利用場所及び利用時間><br>第5条                                                                                                    |  |  |  |
|                                                        | <ul> <li>本サービスの利用場所及び利用時間は別表の通りとします。ただし、当院が必要と認めた場合、利用者に事前に通知することなく変更できるものとします。</li> </ul>                                                   |  |  |  |

### Webブラウザが開き 利用規程が表示される。

### STEP3

![](_page_36_Picture_1.jpeg)

### 利用規程を確認し 接続開始を押し サービス利用開始。

※利用を開始した時点で 規程に同意したとみなします。

### Mac版

#### STEP1 Wi-Fi情報を登録し接続。 ※説明書に掲載。

#### STEP2 Webブラウザが開き 利用規程が表示される。

# STEP3 利用規程を確認し 同意を行い サービス利用開始。 ※利用を開始した時点で 規程に同意したとみなします。

![](_page_38_Picture_1.jpeg)

#### Appleメニューより システム環境設定を選択。

※OSバージョンで画面が異なります。

![](_page_39_Figure_1.jpeg)

### ネットワークを選択。

![](_page_40_Picture_1.jpeg)

#### ネットワーク名の選択より ほかのネットワークを選択。

![](_page_41_Figure_1.jpeg)

#### SSID(ネットワーク名) セキュリティ、パスワードを 説明書のWi-Fi情報欄にある QRコード横の値を入力し登録。

※ネットワークを記憶にチェック

![](_page_42_Picture_1.jpeg)

### 登録したWi-Fiに接続が できているか確認する。

### STEP2

| インターネット接続                                              |                                                                                                    |  |
|--------------------------------------------------------|----------------------------------------------------------------------------------------------------|--|
|                                                        | 【洛和会音羽病院 無線LAN(Wi-Fi)接続サービス利用に関する規<br>程】                                                                                                    |  |
|                                                        | 2021年8月16日制定                                                                                                    |  |
| インターネット接続を利用される方は、利用規約の内容に<br>同意の上、 接続開始ボタンをクリックして下さい。 | <目的><br>第1条                                                                                                    |  |
| 接続開始                                                   | <ul> <li>本規約は、洛和会音羽病院(以下「当院」という。)が患者の利便性の向上を図ることを目的として提供する院内無線LAN(以下「無線LAN」という。)によるインターネット接続サービス(以下「本サービス」という。)の利用について必要な事項を定めます。</li> </ul> |  |
|                                                        | <規約の適用><br>第2条                                                                                                    |  |
|                                                        | <ul> <li>本サービスを利用するためには、本利用規約に同意していただく必要があります。なお、利用者が本サービスの利用を開始された場合、本規約のすべての内容に同意いただいたものとみなします。</li> </ul>                                 |  |
|                                                        | <利用者><br>第3条                                                                                                    |  |
|                                                        | <ul> <li>本規約でいう利用者とは、本サービスを利用する当院の患者さんをいいます。当院の患者さん以外は、本サービスの利用をすることができません。</li> </ul>                                                       |  |
|                                                        | <本サービスの内容><br>第4条                                                                                                    |  |
|                                                        | <ul> <li>利用者は、本サービスを利用してインターネットへの接続<br/>および当院が発信する病院情報等を閲覧することができま<br/>す。</li> </ul>                                                         |  |
|                                                        | <本サービスの利用場所及び利用時間><br>第5条                                                                                                    |  |
|                                                        | <ul> <li>本サービスの利用場所及び利用時間は別表の通りとします。ただし、当院が必要と認めた場合、利用者に事前に通知することなく変更できるものとします。</li> </ul>                                                   |  |

### Webブラウザが開き 利用規程が表示される。

### STEP3

![](_page_44_Picture_1.jpeg)

### 利用規程を確認し 接続開始を押し サービス利用開始。

※利用を開始した時点で 規程に同意したとみなします。